# RUTGERS

## Reserving an RBS Team Room

#### Before Reserving a room, Please Note:

These rooms are a courtesy for our students. Treat them with respect and leave them in the condition you found them.

Rooms are normally locked, bring your confirmation to the Concierge's Desk to pick up the room key. You will be subject to a \$100 financial hold on your Rutgers' account for unreturned keys.

To be fair to all 4,000 RBS students, rooms are reserved in 1 hour increments, up to 4 hours per week. Multiple reservations are required to create a block of up to 4 consecutive hours in one day.

Please report any rooms issues to the Concierge's Desk.

RUTGERS THE STATE NUMERSITY

## Reserving an RBS Team Room

1. Using your web browser, go to https://ems.business.rutgers.edu

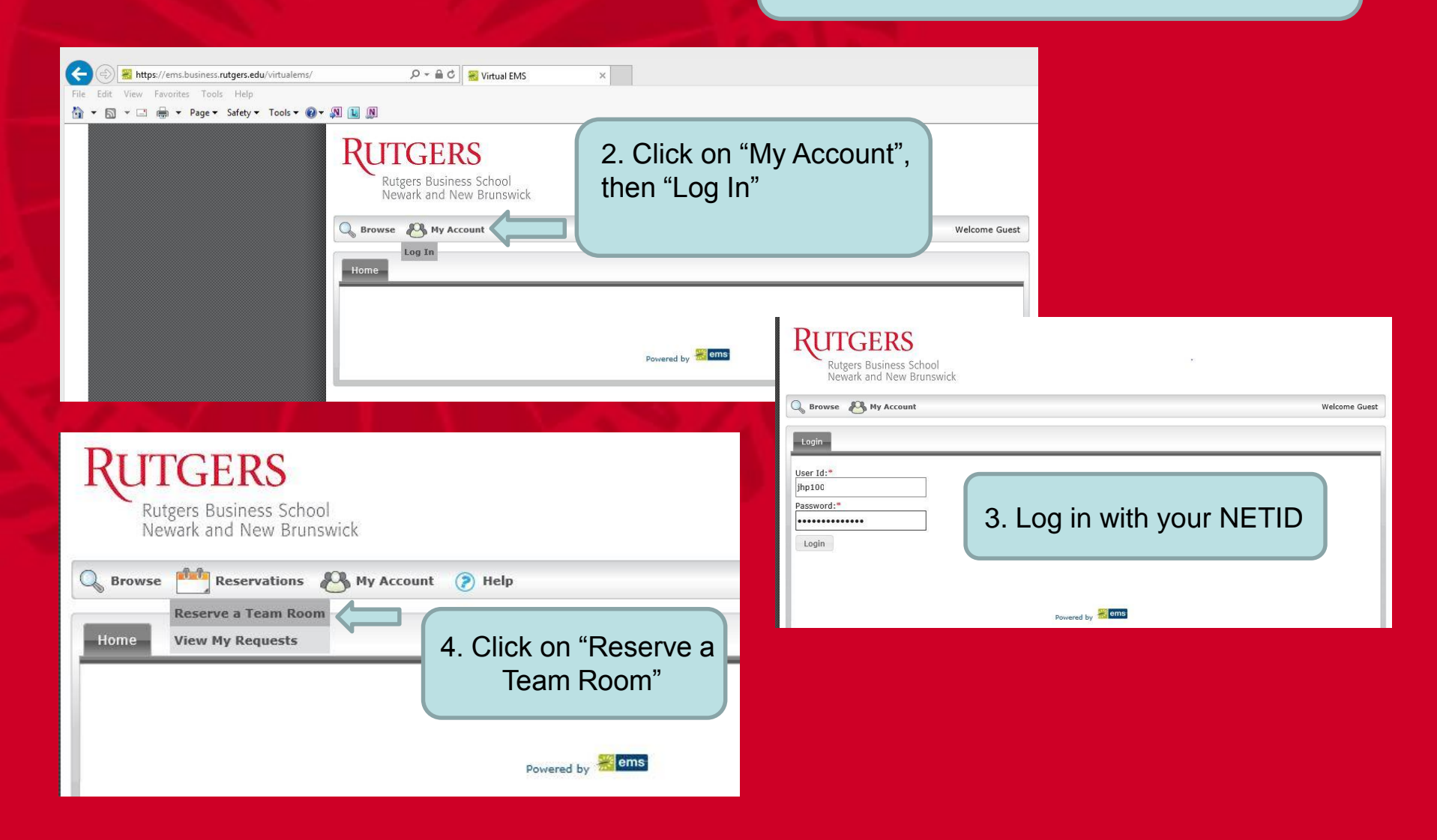

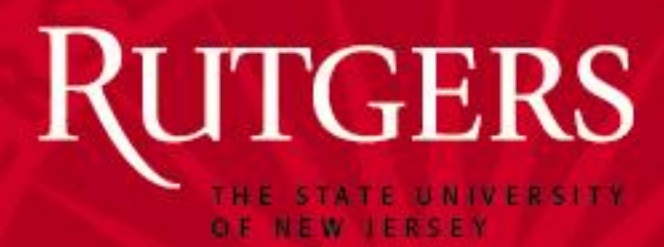

Note: Reservations must be at least 15 minutes out from the time you are making the request!!

6. Note the shadow vertical bar – that is your selected time. Colored areas are already reserved.

### ΓGERS

Rutgers Business School

| Newark and New Br                          | unswick      |                    |          |     |         |             |             |       |            |         |   |       |            |       |      |    |
|--------------------------------------------|--------------|--------------------|----------|-----|---------|-------------|-------------|-------|------------|---------|---|-------|------------|-------|------|----|
| G Browse Eroservation                      | s 🕙 My Accou | nt 🕐 Help          |          |     |         |             |             |       |            |         |   |       |            |       |      |    |
| Reserve a Team Room                        | Location     | Details            |          |     |         |             |             |       |            |         |   |       |            |       |      |    |
| When and Where                             |              | Selected Locations |          |     |         |             |             |       |            |         |   |       |            |       |      |    |
| Date:*                                     | DATE         | HOLIDAY            | S START  | EN  | ID      | LOCA        | TION        |       | ST         | ATUS    | 1 | SETUI | COUNT      | CO    | NFLI | ст |
| 10/21/2013 Mon Recurrence                  | e 🛛 10/21/2  | 2013 Mon           | 6:00 PM  | 7:0 | 0 PM    | 100R -      | 2020 Tear   | n Roo | m Res      | erve    | 6 |       |            |       |      |    |
| Start Time:* End Time:*<br>6:00 PM 7:00 PM | C List       | Grid               |          |     |         | p.o. status |             |       | NCOL POINT |         |   |       |            |       |      |    |
| Facilities:                                |              | onday, Octob       | er 21, 2 | 013 | 3       |             |             |       |            |         |   |       | <b>▲</b> ► | 16    | Hou  | rs |
| 100R                                       | 1008         | Room               | Cap      | 7   | 8 9     | 9 10        | 11 12 P     | 1     | 2 3        | 4       | 5 | 6     | 7 8        | 9     | 10   | ~  |
| Setup Information                          | 1083         | Team Room          | 12       |     | Privat  | te          | di di ci    |       | 1          |         |   | IB    | A Break C  | Dut F |      |    |
| Attendance:*                               | + 1085       | Team Room          | 12       |     | Prival  | te          |             |       |            |         | 1 | IB    | A Break (  | Out F |      |    |
|                                            | + 1087       | Team Room          | 16       |     |         | Gi          | roujGroujGr | out   | GroujGro   | oujGrou |   | MBA   | Fearn Co   | nsull |      |    |
|                                            | 2005         |                    | 10       |     |         |             |             |       | GroujGro   | oujGrou | - |       |            |       |      |    |
| Find Space                                 | 2007         | Team Room          | 10       | F   | Private | 3           | 41 41 41    |       | 1          |         | - |       |            |       |      |    |
|                                            | 2009         | Team Room          | 14       | -   | Private |             |             |       |            |         |   |       |            |       |      |    |
|                                            | 2017         | Team Room          | 14       | F   | Private |             |             |       |            |         |   |       |            |       |      |    |
|                                            | 2020         | Toom Room          | 14       |     |         |             |             |       | Grouge     |         |   |       |            |       |      |    |

## Reserving an RBS Team Room

## RUTGERS

Date:\*

6:00 PM

Facilities:

100R

6

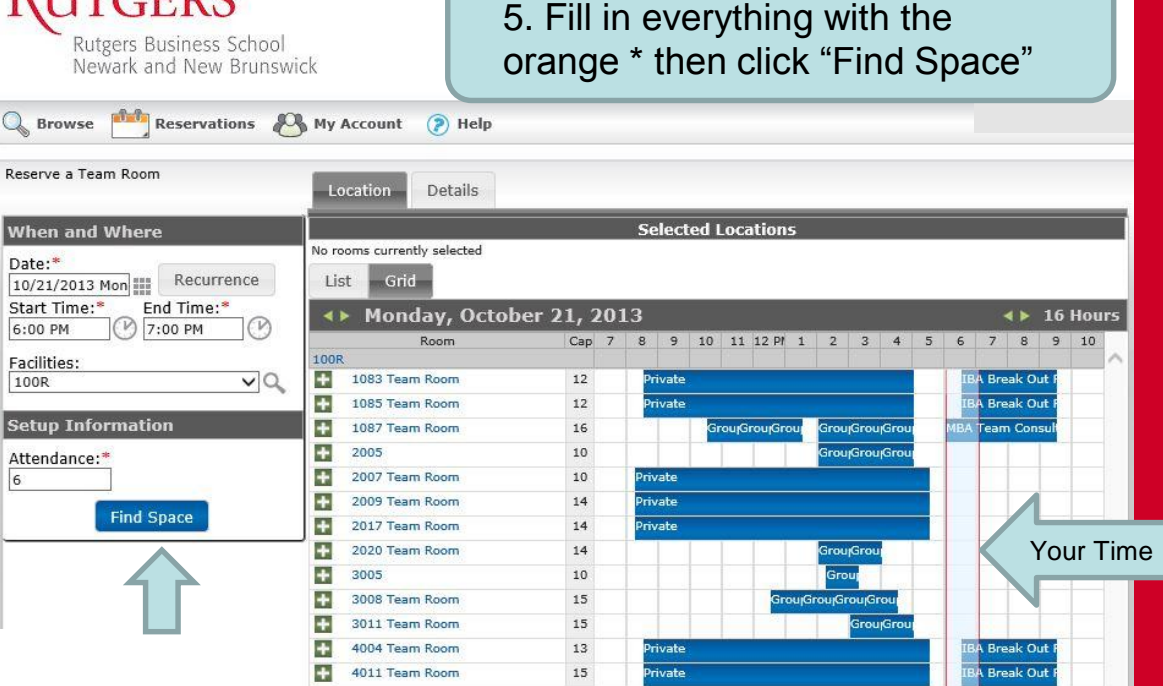

7. Click on the Green Plus next to the room you would like. It will then appear at the top as "Selected Locations.

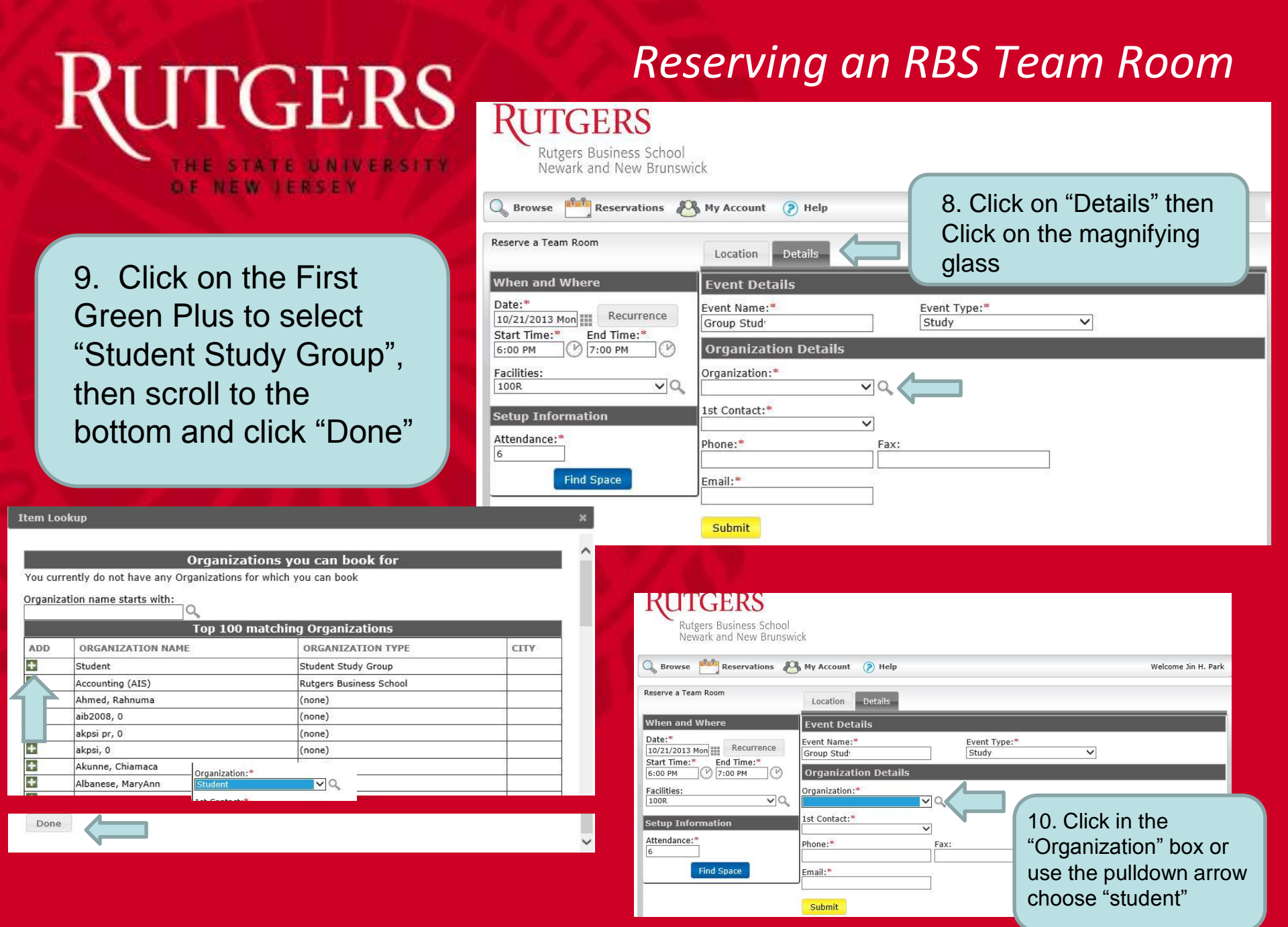

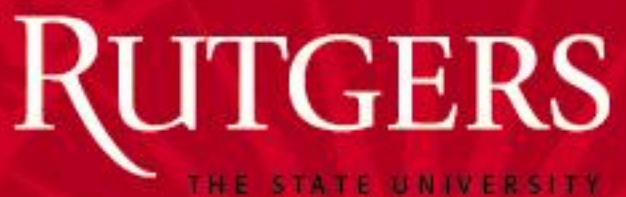

## Reserving an RBS Team Room

THE STATE UNIVERSIT OF NEW JERSEY

| RUTGERS                                                                                                    |                                                                                                    |                                  |   |                     |
|----------------------------------------------------------------------------------------------------|----------------------------------------------------------------------------------------------------|----------------------------------|---|---------------------|
| Rutgers Business School<br>Newark and New Brunswi                                                                                                 | ck                                                                                                   |                                  |   |                     |
| 🔍 Browse 📩 Reservations 🖉                                                                                                    | My Account 	 🥐 Help                                                                                  |                                  |   | Welcome Jin H. Park |
| Reserve a Team Room                                                                                                    | Location Details                                                                                     |                                  |   |                     |
| When and Where                                                                                                    | Event Details                                                                                        |                                  |   |                     |
| Date:*         Recurrence           10/21/2013 Mon         End Time:*           Start Time:*         End Time:*           6:00 PM         7:00 PM | Event Name:*<br>Group Stud <sup>,</sup><br>Organization Details                                      | Event Type:*<br>Study            | ~ |                     |
| Facilities:                                                                                                    | Organization:*<br>Student                                                                            |                                  |   |                     |
| Setup Information Attendance:* 6 Find Space                                                                                                    | Student       Phone:*       848-555-1234       Email:*       youremail@eden.rutgers.edu       Submit | Step 11<br>Fax:<br>12<br>Step 13 |   |                     |

- 11. Click on the pulldown in 1<sup>st</sup> contact and choose "Student".
- 12. Fill in your phone
- 13. Fill in an email address which we may contact you at for confirmation or cancellations
  14. Click submit

RUTGERS

## Reserving an RBS Team Room

THE STATE UNIVERSITY OF NEW JERSEY

| Rutgers Business School<br>Newark and New Brunswick                                       |                                               | Finished!                              |                                                      |                                                                                                    |                                                                                                    |  |  |  |  |  |  |
|-------------------------------------------------------------------------------------------|-----------------------------------------------|----------------------------------------|------------------------------------------------------|----------------------------------------------------------------------------------------------------|----------------------------------------------------------------------------------------------------|--|--|--|--|--|--|
| 🔍 Browse 🏥 Reservations 🖓 My Account 🕐 Help                                               |                                               |                                        |                                                      |                                                                                                    |                                                                                                    |  |  |  |  |  |  |
| Reservation Details Attachments Back to My Requests                                       |                                               |                                        |                                                      |                                                                                                    |                                                                                                    |  |  |  |  |  |  |
| Reservation Id     64       Event Name     G       Event Type     S       All     Current | 044 Organ<br>roup Study 1st C<br>tudy Phone   | nization Name<br>ontact Name<br>e      | Student E<br>(none) A<br>8484452328 C<br>V<br>A<br>E | Edit Reservation<br>Add Booking<br>Cancel Bookings<br>Cancel All Bookings<br>View Reservation Su<br>Add booking to perso<br>Booking Tools | Reservation<br>Booking<br>el Bookings<br>el All Bookings<br>Reservation Summary<br>booking to personal calendar<br>ing Tools |  |  |  |  |  |  |
|                                                                                           | E                                             | Bookings                               |                                                      |                                                                                                    |                                                                                                    |  |  |  |  |  |  |
| ACTIONS SERVICES DATE -                                                                   | TIME                                          | TITLE                                  | LOCATION                                             | STATUS                                                                                                    | SETUP                                                                                                    |  |  |  |  |  |  |
| ■ A 10/21/2013                                                                            | Mon 6:00 PM - 7:00 P                          | M Group Study                          | 100R - 2020 Team Room                                | m Confirmed                                                                                                    | (none) (6)                                                                                                    |  |  |  |  |  |  |
|                                                                                           |                                               |                                        | ×                                                    |                                                                                                    |                                                                                                    |  |  |  |  |  |  |
| Your Team Room has been<br>successfully reserved                                          |                                               |                                        |                                                      |                                                                                                    |                                                                                                    |  |  |  |  |  |  |
|                                                                                           | * If you're unable to<br>reservation please b | o utilize this<br>be sure to cancel it | . //                                                 |                                                                                                    |                                                                                                    |  |  |  |  |  |  |

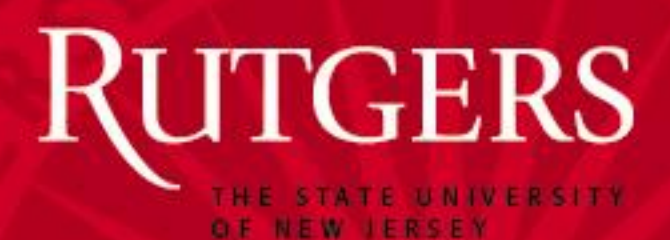

ACTIONS

×

SERVICES

DATE ^

1/23/2014 Thu

TIME

3:00 PM - 4:00 PM

# Cancelling an RBS Team Room Reservation

RUTGERS Rutgers Business School Newark and New Brunswick **Browse** Reservations Arcount (2) Help Welcome Anna Li Reserve a Team Room Step 2 View My Requests Current Quick Search Reservation Id: Event Name: Show Cancelled Reservations NAME HAS SERVICES ID ORGANIZATION FIRST BOOKING A LAST BOOKING STATUS LOCATION 9759 Group Study Student 1/23/2014 Thu 1/23/2014 Thu Confirmed 100R - 2007 Team Room No Step 3 Powered by 🚟 ems Rutgers Rutgers Business School Newark and New Brunswick O Browse Reservations 🥂 My Account (2) Help Welcome Anna Li Reservation Details Attachments Back to My Requests **Reservation Id** 9768 **Organization Name** Student Edit Reservation Event Name Group Study 1st Contact Name loe Bassano Add Booking Event Type Study Phone 5-0430 Cancel Bookings Cancel All Booking View Reservation Summary Add booking to personal calendar Booking Tools All Current Historical Bookings

TITLE

Group Study

LOCATION

100R - 2005

- 1. Log on in as in steps 1 thru 3
- 2. Click "View My Requests
- 3. Click on the reservation you'd like to cancel

4. Click on Cancel Bookings

SETUP

(none) (4)

STATUS

Confirmed

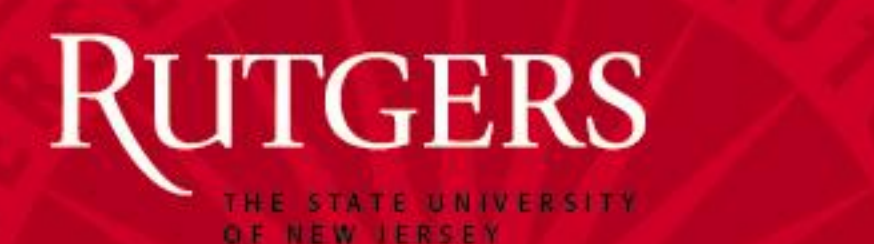

## Cancelling an RBS Team Room Reservation

Welcome Anna Li

STATUS

Confirmed

5. Click the box to make a check mark next to the booking you'd like to cancel

Bookings available to cancel

NAME

Cancel Bookings

Group Study

~

Browse

**UTGERS** 

Rutgers Business School Newark and New Brunswick

🚧 Reservations 🖓 My Account 🛛 🤌 Help

DATE

Back To Reservation Summary

1/23/2014 Thu

6. Click "Cancel Bookings",

X Click Cancel Booking(s) to confirm the cancellation of the bookings. Click cancel to abort the cancellation.

Cancel

Cancel Booking(s)

Bookings available to cancel

END

4:00 PM

LOCATION

100R - 2005

START

3:00 PM

 Click "Cancel Bookings" again on the confirmation window.
 Note: If you click "cancel" here you

will go back to step 5 and the booking is not cancelled

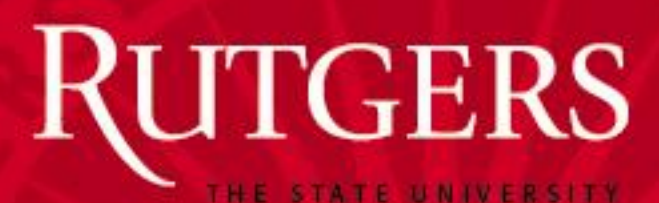

OF NEW JERSEY

## Cancelling an RBS TeamRoom Reservation

8. Click ok on the notification box and you will be returned to your reservation list

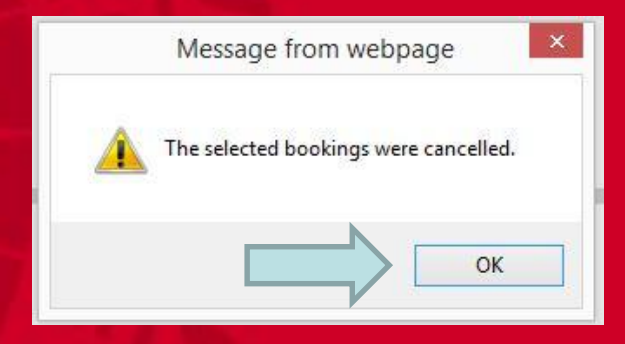

You may click Log Out or go back to the beginning and make another reservation

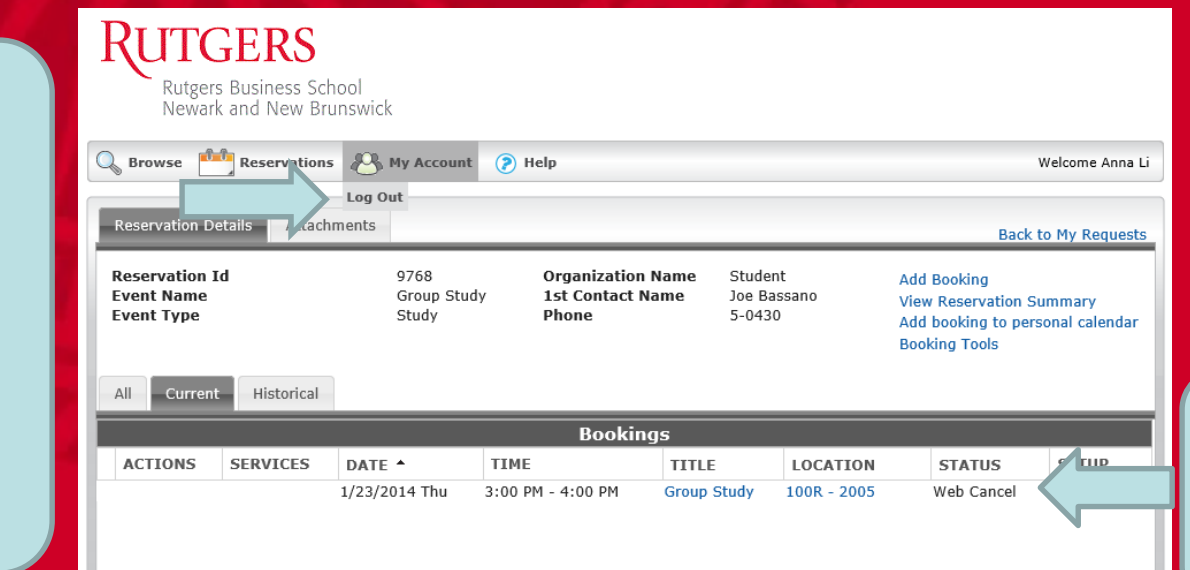

Note your reservation status is now "Web Cancel"